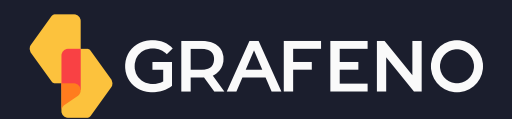

## Titularidades Credor Manual do usuário

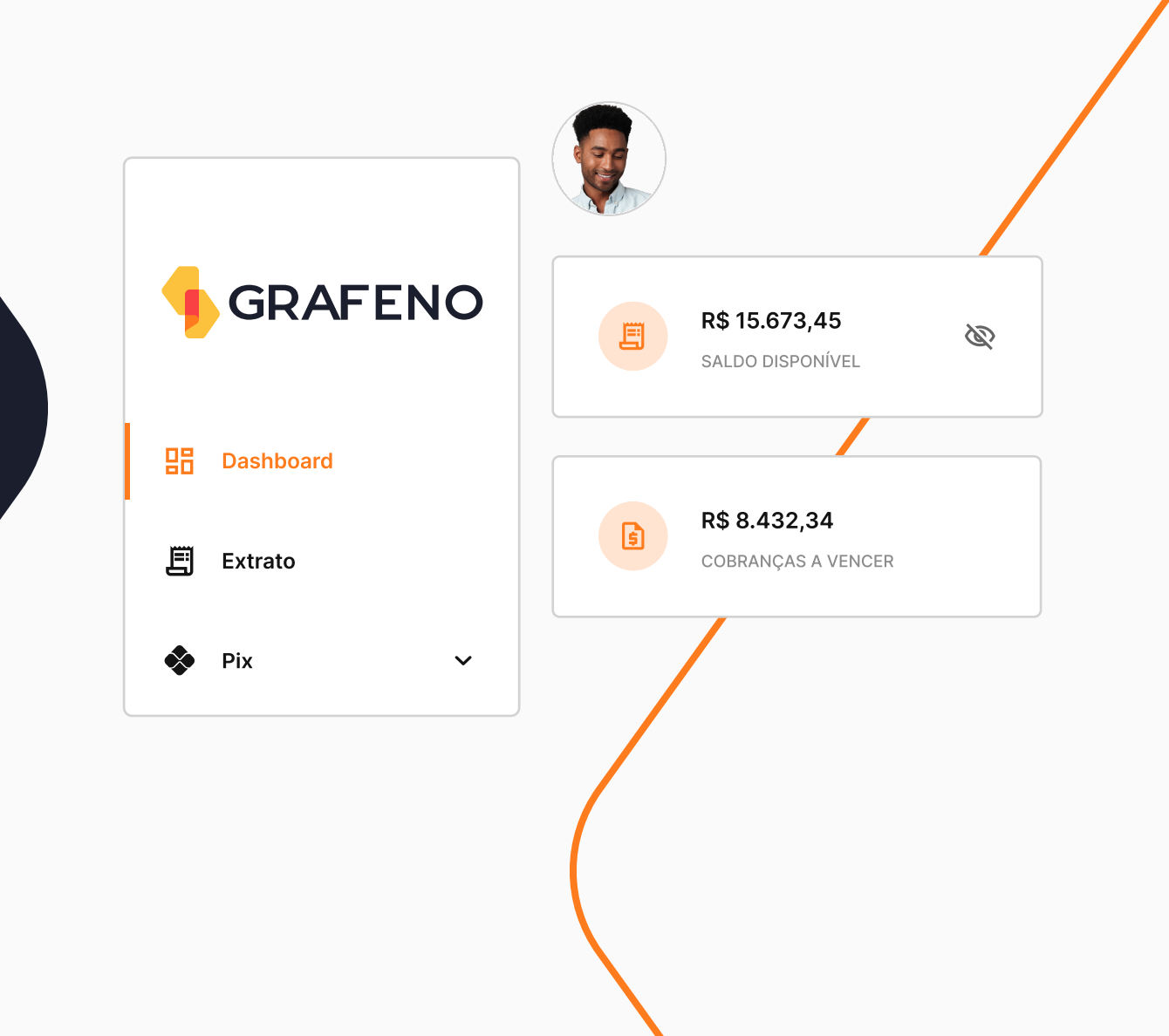

## Titularidades

Com esta solução, credores podem negociar a antecipação de recebíveis de boletos já emitidos pelos cedentes. Confira os benefícios:

- Visualizar a carteira de cobrança do cliente.
- Selecionar os títulos de interesse para a operação de redesconto/antecipação.
- B Monitorar a performance de liquidez da carteira negociada.
- ↓ Comandar instruções de cartório dos títulos cedidos.
- Receber o crédito das liquidações dos boletos na conta indicada.
- 📽 Gestão completa por API, arquivos CNAB e internet banking.

Confira nas páginas a seguir o passo a passo para cada cenário de operação com o produto de titularidades:

## Visualizar a carteira de cobrança do cedente

Para que o credor solicite acesso à carteira de cobrança do cedente:

No menu lateral clique em Titularidades.
 Selecione a opção Acessos.
 Clique em Novo acesso.
 Informe o CNPJ e o número da conta do cedente.
 Após a confirmação, o pedido ficará pendente de aceite pelo cedente.

T Filtrar resultados + Novo acesso

CPF/CNPJ do cedente

Número da conta

Somente conta Grafeno

• Ponto de atenção:

Uma vez que o cedente aprovar o acesso à carteira de cobrança, o credor terá a possibilidade de iniciar a cessão.

## Operação de cessão via credor

Para verificar todos os títulos cedidos e o processamento, o credor deve seguir o passo a passo:

- 1. No menu lateral clique em **Titularidades.**
- 2. Clique em **Base de títulos.**
- 3. Selecione a aba **Disponíveis para capturar.**
- 4. Escolha os boletos que serão objeto de cessão (ou importação do CNAB 444 na aba de solicitação via arquivo);

٧

5. Confirme a solicitação para a aprovação do cedente.

| <b>Solution Titularidades Base de títulos</b> |                           |                    |                     |            |                    |                   |  |
|-----------------------------------------------|---------------------------|--------------------|---------------------|------------|--------------------|-------------------|--|
| •                                             | Disponíveis para capturar | Títulos capturados |                     |            | Filtrar resultados | Devolver títulos  |  |
|                                               | Conta de origem           | Nome do pagador    | CPF/CNPJ do pagador | Seu número | Data de vencimento | Valor da cobrança |  |
|                                               | 00000                     | Teste titularidade | 0000000/000         | 00010      | 19/07/2023         | R\$ 15.000,00     |  |

## Cedente iniciou a operação de cessão

O Credor precisará aprovar ou rejeitar a operação em andamento seguindo o passo a passo abaixo:

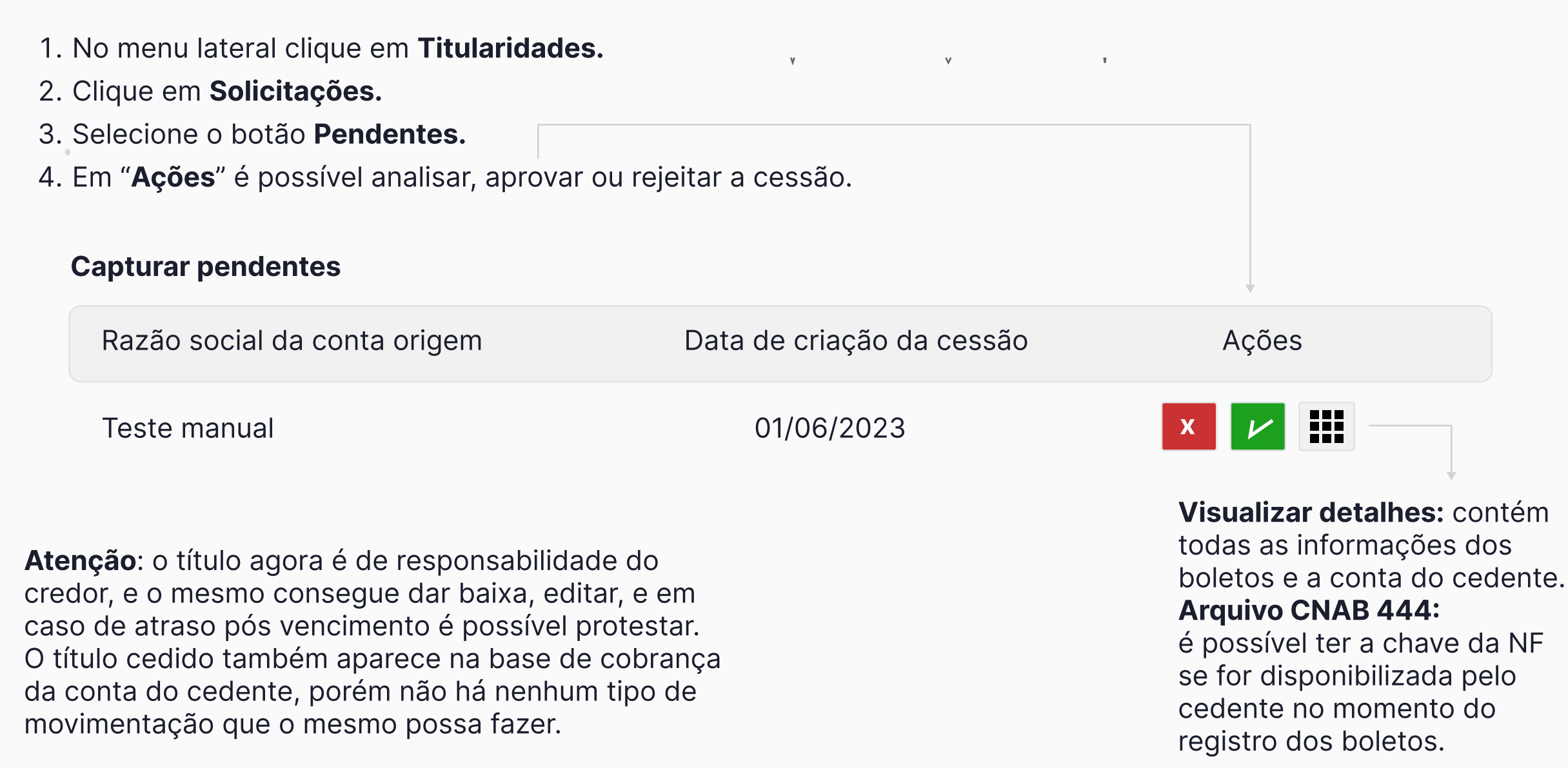

## Devolução ou recompra

O credor poderá devolver os boletos vencidos ou à vencer para a carteira de origem a qualquer momento, segue o passo a passo:

- 1. No menu lateral clique em Titularidades.
- 2. Selecione a opção Base de títulos.
- 3. Clique no botão Títulos capturados.
- 4. Selecione o título e clique em **Devolver título.**
- -5. Após a confirmação, o título retornará para a base de cobranças do cedente e o credor não terá mais nenhuma ação sob este boleto de cobrança.

| Disponíveis para capturar | turados            |                     | Filtrar resultados | Devolver títulos   |                   |
|---------------------------|--------------------|---------------------|--------------------|--------------------|-------------------|
| Conta de origem           | Nome do pagador    | CPF/CNPJ do pagador | Seu número         | Data de vencimento | Valor da cobrança |
| □ 00000                   | Teste titularidade | 0000000/000         | 00010              | 19/07/2023         | R\$ 15.000,00     |

• Ponto de atenção: A devolução/recompra é automática, não há necessidade do cedente aprovar a operação.

## Relatório para conciliação e CNAB retorno

#### Relatório para conciliação

Para verificar o relatório de conciliação no detalhe, siga o passo a passo:

- 1. No menu lateral clique em **Relatórios.**
- 2. No botão Tipos de Relatórios, clique em Titularidades.

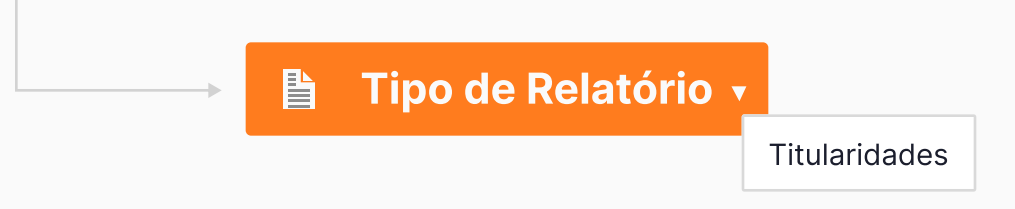

#### CNAB retorno

Será disponibilizado o arquivo retorno contendo os boletos negociados. Para ter acesso ao CNAB, siga o passo a passo:

1. No menu lateral clique em Cobranças.

2. Selecione o botão Base de cobranças.

3. Clique em **Arquivos de retorno**, encontre o CNAB encaminhado e verifique o retorno.

Filtrar resultados

Arquivos de retorno

Nova cobrança

## Histórico de negociação e liquidação

#### Histórico de negociação

Para verificar o histórico de todas as negociações siga o passo a passo:

- 1. No menu lateral clique em Titularidades.
- 2. Clique em **Solicitações.** Esta opção informa todas as negociações já realizadas.

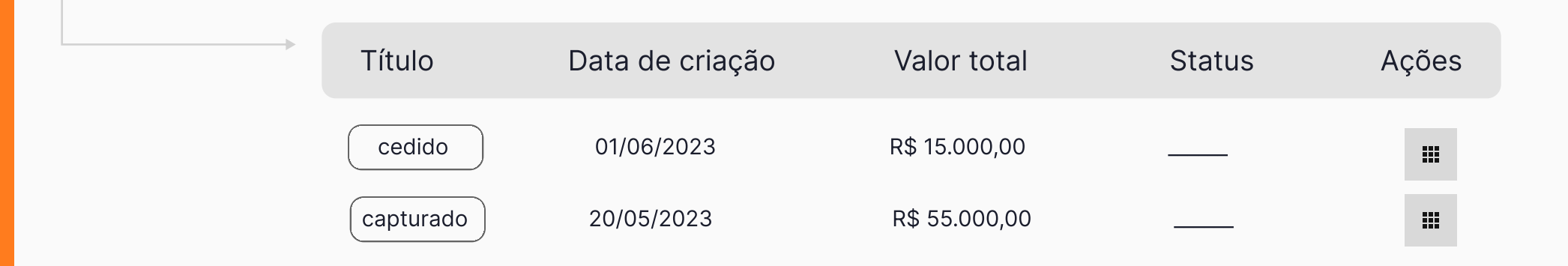

#### Liquidação por parte do sacado

Quando o pagamento ocorrer, o valor será creditado na conta do cedente, a Grafeno identifica o boleto negociado e automaticamente faz uma transferência entre contas repassando o valor para a conta do credor.

## Permissões de perfis

Os usuários citados abaixo têm acesso ao produto Titularidades. Confira:

Master

Operador movimentador

Operador master

Cobrança administrador

Cobrança operador

Operador

Movimentador

Verifique as ações que cada usuário consegue realizar de acordo com a sua função na conta, clique aqui.

# Obrigado!

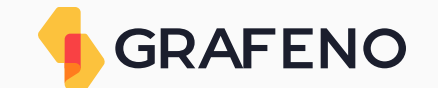

| ſ | GRAFENO |                | ا<br>د<br>ا | 20.290.384/0001-31 - TESTES DE BOLET<br>Modalidade: Empresa | 0                                    | Agéncia: 0001   Conta: 00000000-2<br>Saldo disponível: <b>R\$ 15.673,45</b> 🔌 | ¢                |
|---|---------|----------------|-------------|-------------------------------------------------------------|--------------------------------------|-------------------------------------------------------------------------------|------------------|
|   |         |                |             | Dashboard                                                   |                                      |                                                                               |                  |
|   | 88      | Dashboard      |             | Olá, Diego Ferreira!                                        |                                      |                                                                               |                  |
|   | E       | Extrato        |             |                                                             |                                      |                                                                               |                  |
|   | ٠       | Pix            | ~           | R\$ 15.673,45<br>SALDO DISPONÍVEL                           | R\$ 8.432,34<br>Cobranças a vencer   | R\$ 2.234,67<br>COBRANÇAS VENCID                                              | AS               |
|   | ≁⊢      | Transferências |             |                                                             |                                      |                                                                               |                  |
|   | ۱       | Pagamentos     |             |                                                             |                                      |                                                                               |                  |
|   | 9       | Beneficiários  |             |                                                             |                                      |                                                                               |                  |
|   | \$      | Cobranças      | ~           |                                                             |                                      |                                                                               |                  |
|   | =       | Titularidades  | ~           |                                                             |                                      |                                                                               |                  |
|   | 1.      | Relatórios     |             |                                                             |                                      |                                                                               |                  |
|   | 8       | Conta          |             | Copyright © Grafeno Digital                                 |                                      |                                                                               | Versão 1.1.1.1.1 |
|   | c       | Faturamento    | ~           | CANAIS DE ATENDIMENTO                                       | CENTRAL DE AJUDA TRANSPARÊNCI        | A ENVIAR FEEDBACK                                                             |                  |
|   | ~       | Orafinunation  |             | 🞽 meajuda@grafeno.digital                                   | Perguntas frequentes Política de pri | vacidade Ouvidoria Grafeno                                                    |                  |
|   | វបិវ    | Contigurações  | Ŷ           | 📞 (11) 3181-6110                                            | Guia de utilização Termos de us      | 0                                                                             |                  |
|   |         |                |             |                                                             |                                      |                                                                               |                  |